Selgitused "Investeeringud majandustegevuse mitmekesistamiseks maapiirkonnas mittepõllumajandusliku tegevuse suunas" taotlemise kohta e-PRIAs.

Taotlusi saab eeltäita vahemikus 15.08 – 21.08.2016 Taotlusi võetakse vastu taotlusperioodil 22.08 – 29.08.2015

Taotlusvoor on periood taotluse vastuvõtmisest kuni investeeringuobjekti sihipärase kasutamise kohustuse lõpuni (antud taotlusvoorus maksimaalselt kuni 06.12.2021).

## Taotluse täitmine ja esitamine koosneb 8 sammust. Järgnevalt lühiselgitused iga sammu kohta.

Kasutusjuhendi süsteemis leiad nupu -

Vajad abi? Vajuta siia

# 1. Üldandmed

Üldandmete samm koosneb kahest plokist.

• Taotleja andmed

Süsteem kuvab taotleja poolt PRIAle esitatud isiku- ja kontaktandmed taotluse menetluses vajalike toimingute ja infovahetuse läbiviimiseks. Isiku- ja kontaktandmeid saab uuendada sisenedes vanasse e-PRIAsse aadressil https://epria.pria.ee/epria/ ja kasutades teenust "Taotleja kliendiandmete vaatamine ja muutmine". Uuendatud isiku- ja kontaktandmete toetustaotlusele kuvamiseks tuleb toetustaotlus vahepeal sulgeda.

• Volitatud esindaja andmed taotluse menetlemisel

Süsteem kuvab välja taotleja esindaja isiku- ja kontaktandmed, kellega PRIA võtab esmajärjekorras ühendust juhul, kui esitatud taotluse osas tekib küsimusi või on vaja edastada infot. Kui taotlejal on mitu esindajat ja esitatava taotluse osas soovitakse anda PRIAle kontaktisikuks mõni teine esindusõigust omava isik, siis saab seda teha vajutades nupule "Vaheta esindaja".

Seadusjärgsed õigused on automaatselt päritud Äriregistrist. Vajadusel saab ka volitusi anda siinsamas keskkonnas valides ülemiselt menüüribalt "Esindusõigused".

Nii üldandmete sammus kui teistes sammudes on <sup>2</sup> all täiendavad selgituse konkreetse andmevälja täitmise osas. Palume neid kindlasti lugeda.

| POLUMAJANDUSE REGISTRITE<br>JA INFORMATSIDONI AMET                          |                                                                                                    | KINDO LEVIN - OSADRING TESTIMISEKS (98040151) - Kindo Levin -                                               |
|-----------------------------------------------------------------------------|----------------------------------------------------------------------------------------------------|----------------------------------------------------------------------------------------------------|
| Taotlemine Dokumendid Registric                                             | Esindusõigused                                                                                            |                                                                                                    |
| Investeeringud majar<br>Taotleja<br>KIIDO LEVIN - OSAŪHING TESTIMISEKS (990 | 1dustegevuse mitmekesistamiseks maapiirkonnas mittep<br>Taoliusvoor<br>40150) 22.04.2019 - 60.1 2021      | põllumajandusliku tegevuse suunas                                                                           |
| Toetustaotlus<br>Estanata                                                   | ▲ Taotius pole PRIA-le esitatud.                                                                          |                                                                                                    |
| •                                                                           | Toetustaotluse sisestamine ja esitamine                                                                   | Vajad abi? Vajuta sila                                                                                      |
|                                                                             | 1. Oldandmed     2. Detailandmed     3. Majandusaasta andmed     4. Müügitulu     5. Tegevused            | d 6. Töökohtade andmed 7. VKE 8. Esitamine                                                                  |
|                                                                             | Taotleja andmed                                                                                           |                                                                                                    |
|                                                                             | Taoteja nimi: KIIDO LEVIN - OSALDHING TESTIMISEKS<br>Regarrikood: 99040151                                | Esitaja nimi: KIIDO LEVIN<br>Isikukoo: 37064274911<br>E-post: ALNE TAMAIGPRIA.EE<br>Telefoninumber: 5053279 |
|                                                                             | Volitatud esindaja andmed taotluse menetlemisel                                                           |                                                                                                    |
|                                                                             | Esindaga nimi: KIIDO LEVIN<br>Isixkood: 3700474911<br>E-Soos: ALNE TAMA@PRIA.EE<br>Telefoniumber: 5053275 | Vaheta esindaja                                                                                             |
|                                                                             |                                                                                                    | Kustuta taotius Edasi                                                                                       |

### 2. Detailandmed

Detailandmete samm koosneb kahest plokist.

• Taotleja detailandmed

Selles plokis saate avaldada oma tahet taotleda toetust meetme määruses lubatud erisuste alusel. Lisaks kogub PRIA siin andmeid, mis on aluseks järgnevates sammudes olevate andmeväljade eeltäitmiseks ja kontrollimiseks. Andmeväli "Käibemaksukohustuslane" sisulist tähendust taotlusel ei oma.

Andeväljas "Palun märkige veebilehtede aadressid:" sisestada lihtsalt veebilehe aadressi kujul - www.pria.ee

• Seireandmed

Seireandmete alajaotuse all täidetavad andmed on vajalikud ainult seireks ja neid ei kasutata taotluse menetlemisel ning taotluse osas otsuse tegemisel.

Ettevõtja põhitegevusala EMTAK kood on päritud automaatselt taotleja Äriregistrist viimase majandusaasta aruande andmete alusel ja FIE-del Äriregistrile esitatud põhitegevusala.

Seireandmete all tuleb seniseks tegevusalaks valida tegevusala, kust taotluse esitamisele vahetult eelnenud majandusaastal saadi suurim osa müügitulust.

Toetatava põllumajandusettevõtte suuruse osas tuleb valik teha taotleja kasutuses oleva põllumajandusmaa alusel. Kui ettevõtjal põllumajandusmaa puudub, siis valida vastusevariant - alla 5 ha.

| Toetustaotluse sisestamine ja esitamine                                                                    |                                          | Vajad abi? Vajuta siia |
|----------------------------------------------------------------------------------------------------|------------------------------------------|------------------------|
| 1. Oldandmed 2. Detailandmed 3. Majandusaasta andmed 4. Müügitulu 5. Tegevused                             | 6. Töökohtade andmed 7. VKE 8. Esitamine |                        |
| Taotleja detailandmed                                                                                      |                                          |                        |
| Olen käibemaksukohustuslan                                                                                 | e: Jah (alates 29.06.2015)               |                        |
| Kas taotlete põllumajandusliku ettevõtlusega või mittepõllumajandusliku ettevõtlusega tegeleva ettevõtjana | ; * 🛛 -Vali-                             | -                      |
| Kas taotiejal on taotietava toetuse tegevustega seotud veebileht?                                          | ∵* © Jah<br>© Ei                         |                        |
| Seireandmed                                                                                                |                                          |                        |
| Ettevõtja põhitegevusala EMTAK koodi aluse                                                                 | el: Piimakarjakasvatus                   |                        |
| Toetatava põllumajandusettevõtte suurus                                                                    | : * 🖗 🔤 -Vali-                           | •                      |
| Toetatava põllumajandusettevõtte põllumajandusharu                                                         | : * -Vali-                               | •                      |
|                                                                                                    |                                          |                        |
|                                                                                                    | Kustuta taotius Salvest                  | a Salvesta ja edasi    |

### 3. Majandusaasta andmed

Süsteem kuvab taotleja taotlemisele vahetult eelnenud ja vahetult eelnenud teise majandusaasta andmed.

Äriühingute andmete aluseks on Äriregistri andmed.

FIE-d sisestavad andmed sammus kuvatavale vormile.

Kui muudad andmeid Äriregistris, saab tehtud muudatused taotlusele kuvada vajutades nuppu "Uuenda andmeid Äriregistrist". Kui muudetud andmed sisestati Äriregistri teenuses olevatele vormidele, on muudetud andmed koheselt kättesaadavad. Kui andmed ei ole muutunud, siis esmajärjekorras palume ühendust võtta Äriregistri kasutajatoega kontaktil - rik.info@just.ee Kui taotlejal ei ole äriregistris andmeid andmeväljal: "Põhivara kulum ja väärtuse langus" on vastav andmeväli taotlusel täitmata ning taotlejal tuleb taotlus vastavate andmetega täiendada

Andmeväljale "ÄRIKASUM (-KAHJUM)" sisestab kassapõhine vastava majandusaasta FIE ettevõtlusest saadud tulu deklareerimise vormil E kajastatud näitaja – "ettevõtluse tulem" summa ning andmeväljale "Põhivara kulum ja väärtuse langus" - põhivara soetamismaksumus (vorm E, rida 2.1) summa.

| 1. Oldandmed 2. Detailandmed 3. Majandusaasta andmed                                                          | 4. Müügitulu 5. Tegevused 6. Te | öökohtade andmed 7. VKE 8. Esitamine                                                          |                                              |
|----------------------------------------------------------------------------------------------------|---------------------------------|-----------------------------------------------------------------------------------------------|----------------------------------------------|
| Majandusaasta andmed                                                                                          |                                 |                                                                                               | Uuenda andmeid Ariregistrist                 |
| KIIDO LEVIN - OSAÜHING 01.01.2015 - 31.12.2015 aruanne (12 kuu                                                | d) 🗸 🗸                          | KIIDO LEVIN - OSAÜHING 01.01.2014 - 31.12.2014 aru                                            | anne (12 kuud) 🗸 🗸 🗸                         |
| Taotluse esitamisele vahetult eelnenud majandusaasta andmed Åriregistrist (päri<br>Sulge tabeli kõik alamread | tud 12.08.2016 08:03)           | Taotluse esitamisele vahetult eelnenud teise majandusaasta andn<br>Sulge tabeli kõik alamread | red Äriregistrist (päritud 12.08.2016 08:03) |
| MÜÜGITULU (KÄIVE)                                                                                             | 45 000,00                       | MÜÜGITULU (KÄIVE)                                                                             | 15 000,00                                    |
| VARAD                                                                                                    | 4 356 000,00                    | VARAD                                                                                         | 7 910 000,00                                 |
| Käibevara                                                                                                    | 4 300 000,00                    | C Käibevara                                                                                   | 7 000 000,00                                 |
| Käibevara                                                                                                    | Summa                           | Käibevara                                                                                     | Summa                                        |
| Raha                                                                                                    | 56 000,00                       | Raha                                                                                          | 7 000 000,00                                 |
| Nõuded ja ettemaksed kokku                                                                                    | 4 000 000,00                    | Nõuded ja ettemaksed kokku                                                                    | 50 000,00                                    |
| Muud varud kokku                                                                                              |                                 | Muud varud kokku                                                                              |                                              |
| Põhivara                                                                                                    | 56 000,00                       | Põhivara                                                                                      | 910 000,00                                   |
| KOHUSTUSED                                                                                                    | 50 000,00                       | KOHUSTUSED                                                                                    | 930 000,00                                   |
| Lühiajalised kohustused                                                                                       | 50 000,00                       | Lühiajalised kohustused                                                                       | 500 000,00                                   |
| Pikaajalised kohustused                                                                                       | 0,00                            | Pikaajalised kohustused                                                                       | 430 000,00                                   |
| OMAKAPITAL                                                                                                    | 6 200 000,00                    | OMAKAPITAL                                                                                    | 21 000,00                                    |
| VÕLAKORDAJA                                                                                                   | 0,01                            | VÕLAKORDAJA                                                                                   | 0,11                                         |
| MAK SEVŐIME NÄITAJA                                                                                           | 86,00                           | MAK SEVÕIME NÄITAJA                                                                           | 14,00                                        |
| KESKMINE TÖÖTAJATE ARV                                                                                        | 25,00                           | KESKMINE TÖÖTAJATE ARV                                                                        | 10,00                                        |
| AASTABILANSS                                                                                                  | 4 356 000,00                    | AASTABILANSS                                                                                  | 7 910 000,00                                 |
| ARIKASUM (-KAHJUM)                                                                                            | 26 500,00                       | ÄRIKASUM (-KAHJUM)                                                                            | 26 500,00                                    |
| PÕHIVARA KULUM JA VÄÄRTUSE LANGUS                                                                             | 1 000,00                        | PÕHIVARA KULUM JA VÄÄRTUSE LANGUS                                                             | -1 000,00                                    |
| EBITDA                                                                                                    | 27 500,00                       | EBITDA                                                                                        | 25 500,00                                    |

# 4. Müügitulu

Taotleja sisestab vormile taotlemisele vahetult eelnenud ja vahetult eelnenud teise majandusaasta andmed. Süsteem kontrollib sisestatud andmeid "Müügitulu kokku" osas majandusaasta aruande andmetega ja FIE-de puhul nende poolt sisestatud "Müügitulu kokku" andmetega.

Toodete sisestamisel saab vajadusel kasutada PRIA kodulehel olevat abitabelit, kust saab sisestamist vajava toote ülesse otsida ning vaadata, millise valdkonna, jaotise ja grupi alla antud toode e-PRIAs sisestada tuleb. Tabel on leitav allolevalt lingilt avades "Toetustaotluse esitamise abimaterjalid"

Vorm jaguneb iga majandusaasta osas kolmeks suuremaks grupiks:

- Tulu omatoodetud põllumajandustoodete või nende töötlemisel saadud toodete müügist;
- Tulu mittepõllumajandusliku toodangu müügist;
- Tulu teenuste müügist.

Sisestada tuleb kõik tooted ja teenused, millega konkreetsel majandusaastal müügitulu teeniti.

- Käibemaksukohustuslane sisestab müügitulu ilma käibemaksuta v.a. kassapõhist raamatupidamist pidav FIE, kes sisestab müügitulu andmed ka sel juhul koos käibemaksuga.
- Mitte käibemaksukohustuslane sisestab müügitulu koos käibemaksuga (käibemaksu osa ei tule andmeid sisestades eraldada muust müügitulust).

| esta tood                                                                                                    | lete ja teenuste kohta müügitulu detailandmed                                                                                                    |      |       |                                  |                      |                                               |                           |
|----------------------------------------------------------------------------------------------------|----------------------------------------------------------------------------------------------------|------|-------|----------------------------------|----------------------|-----------------------------------------------|---------------------------|
| DO LEVIN - C                                                                                                    | DSAÜHING: 01.01.2015 - 31.12.2015 müügitulu 45000                                                                                                    |      |       |                                  |                      |                                               |                           |
|                                                                                                    |                                                                                                    |      |       |                                  |                      |                                               |                           |
| ulu omatood                                                                                                    | tetud põllumajandustoodete või nende töötlemisel saadud toodete müügist                                                                                                    |      |       |                                  |                      |                                               |                           |
| ulge tabeli kõik a                                                                                                    | alamread                                                                                                    |      |       |                                  |                      |                                               |                           |
| lrk nr                                                                                                    | Müüdud toote või teenuse nimetus                                                                                                    |      | Ohik  | Kogus                            | Sisestatud müügitulu |                                               |                           |
| 1                                                                                                    | Piimatootmine                                                                                                    |      |       |                                  |                      | 0,00                                          | Lisa toode                |
| 2                                                                                                    | Teravilja, õliseemnete ja valgurikaste taimede kasvatamine                                                                                                    |      |       |                                  |                      | 0,00                                          | Lisa toode                |
| 3                                                                                                    | Loomakasvatus, v.a piimatootmine ja mesindus                                                                                                    |      |       |                                  |                      | 0,00                                          | Lisa toode                |
| 4                                                                                                    | Muude eespool nimetamata põllumajandustoodete tootmine k.a mesindus või töötlemine                                                                                                    |      |       |                                  |                      | 0,00                                          |                           |
| 4.1                                                                                                    | Põllumajandustoodete tootmine                                                                                                    |      |       |                                  |                      | 0,00                                          | Lisa toode                |
| 4.2                                                                                                    | Põllumajandustoodete töötlemine                                                                                                    |      |       |                                  |                      | 0,00                                          | Lisa toode                |
| okku                                                                                                    |                                                                                                    |      |       |                                  |                      |                                               |                           |
| ulu mittepõlli                                                                                                    | umajandusliku toodangu müügist                                                                                                    |      |       |                                  |                      | 0,00                                          |                           |
| ılu mittepõllı<br>Ige tabeli kõik a<br>rk nr                                                                                                    | umajandusliku toodangu müügist_<br>Isimread<br>Müüdud toote või teenuse nimetus                                                                                                    | Ohik | Kogus | Sisesta                          | tud müügitulu        | 0,00                                          |                           |
| ulu mittepõlli<br>Ige tabeli kõik a<br>Irk nr<br>1                                                                                                    | umajandusliku toodangu müügist<br>Iamread<br>Müüdud toote või teenuse nimetus<br>Tulu muu mittepõllumajandusliku toodangu müügist                                                                                                    | Ühik | Kogus | Sisesta                          | lud müügitulu        | 0,00                                          | Lisa toode                |
| ulu mittepõllu<br>ulge tabeli kõik a<br>Jrk nr<br>1<br>Kokku                                                                                                 | umajandusliku toodangu müügist<br>Isamesad<br>Müüdud toote või teenuse nimetus<br>Tulu muu mittepõlfumajandusliku toodangu müügist                                                                                                    | Dhik | Kogus | Sisesta                          | tud müügitulu        | 0,00                                          | Lisa too                  |
| ulu mittepõlli<br>ulge tabeli kõik a<br>Jrk nr<br>1<br>Kokku<br>ulu teenuste<br>ulge tabeli kõik a                                                           | umajandusliku toodangu müügist<br>Islamead<br>Müüdud toole või teenuse nimetus<br>Tulu muu mittepõllumajandusliku toodangu müügist<br>rmüügist                                                                                                    | Ohik | Kogus | Sisesta                          | tud müägihulu        | 0,00                                          | Lisa toode                |
| ilu mittepõlli<br>Ige tabeli kõik a<br>rk nr<br>1<br>tokku<br>Ilu teenuste<br>Ige tabeli kõik a                                                              | umajandusliku toodangu müügist<br>stammad<br>Müüdud toote või teenuse nimetus<br>Tulu muu mittepõllumajandusliku toodangu müügist<br>emmüügist<br>stammad                                                                                                    | Ohik | Kogus | Sisesta                          | tud müügitulu        | 0,00                                          | Lisa toode                |
| ulu mittepõllu<br>Ige tabeli kõik a<br>rk nr<br>1<br>iokku<br>Jlu teenuste<br>Ige tabeli kõik a<br>rk nr<br>1                                                | umajandusliku toodangu müügist<br>Istanraad<br>Müüdud toote või teenuse nimetus<br>Tulu muu mittepõltumajandusliku toodangu müügist<br>tulumetus<br>talanraad                                                                                                    | Dhik | Kogus | Sisesta<br>iisestatud müüğiltulu | tud müügitulu        | 0,00                                          | Lisa toode                |
| llu mittepõilu<br>lige tabeli kõik a<br>1<br>1<br>iokku<br>ilu teenuste<br>lige tabeli kõik a<br>rk nr<br>1<br>iokku                                         | umajandusliku toodangu müügist<br>Isamead<br>Müüdud toots või teenuse nimetus<br>In müügist<br>Isamead<br>Müüdud toote või teenuse nimetus<br>Isamead<br>Teenused                                                                                                    | Ohik | Kogus | Sisesta                          | tud müüğiltulu       | 0,00                                          | Lisa toode                |
| lu mittepöllu<br>ige tabeli kök a<br>rk nr<br>1<br>iokku<br>lu teenuste<br>ige tabeli kök a<br>rk nr<br>1<br>okku<br>öuded, mis pe                           | umajandusliku toodangu müügist.<br>Islamead<br>Müüdud toots või teenuse nimetus<br>Tulu muu mittepõtlumajandusliku toodangu müügist<br>müügist<br>Islamead<br>Müüdud toots või teenuse nimetus<br>Teenused<br>aavad olema antud plokis tiidetud:                                                                                                    | Ohik | Kogus | Sisesta                          | tud müügihulu        | 0,00<br>0,00<br>0,00<br>0,00<br>0,00<br>Hetke | Lisa toode                |
| ulu mittepöllu<br>lige tabeli kök a<br>rk nr<br>1<br>iokku<br>ilu teenuste<br>lige tabeli kök a<br>rk nr<br>1<br>iokku<br>iõuded, mis pe                     | umajandusliku toodangu müügist<br>Isternaad Müüdud toote või teenuse nimetus Tulu muu mittepõltumajandusliku toodangu müügist müügist teenusd Müüdud toote või teenuse nimetus Teenused eevad olema antud plokis täidetud: dmtee müügituk kokku peab olema. 45 000.00                                                                                                    | Ohik | Kogus | Sisesta                          | tud müügihulu        | 0,00<br>0,00<br>0,00<br>0,00<br>Hette         | Lisa toode<br>Lisa teenus |
| ulu mittepöllu<br>lige tabeli köik a<br>rk nr<br>1<br>iokku<br>lige tabeli köik a<br>rk nr<br>1<br>iokku<br>öuded, mis pe<br>Sisesatatud an<br>Tulu omatooda | umajandusliku toodangu müügist.<br>starvead Müüdud toote või teenuse nimetus Tulu muu mittepäflumajandusliku toodangu müügist müügist müügist starvead Müüdud toote või teenuse nimetus Teenused Resnused Resnused R | Dhik | Kogus | Sisesta                          | tud müügihulu        | 0,00<br>0,00<br>0,00<br>Hetke<br>0,00         | Lisa toode<br>Lisa teenus |

### 5. Tegevused

Taotleja sisestab vormile tegevused koos investeeringuobjektiga, millele toetust taotleb. Iga tegevuse kohta sisestab kuvatavatele vormidele:

- a) sisestatava investeeringuobjekti tegevuse andmed;
- b) tegevuse eelarve;
- c) hinnapakkumused.

Tegevused jagunevad kolme gruppi:

- a) põhitegevus;
- b) ettevalmistav töö;
- c) kaasnev tegevus.

Tegevuste sisestamisel alustatakse alati põhitegevuse sisestamisega ning seejärel sisestatakse põhitegevusega seotud ettevalmistav(ad) töö(d) ja kaasnev(ad) tegevused (näide 1. kõigepealt sisestatakse põhitegevusena hoone ehitamine ning alles seejärel saab sisestada selleks tehtud ettevalmistava projekteerimise töö ja ehitatava hoonega seotud kaasneva juurdepääsutee ehitamise; näide 2. kõigepealt sisestatakse kaasneva tegevusena reoveepuhastussüsteemi ehitamine ning alles seejärel saab sisestada selle juurde kuuluva seadme ostmise ja paigaldamise.). Rändkaupluse puhul tuleb taotleja, kes ostab rändkaupluse koos sisseseadega valida andmeväljal "Objekti liik:"  $\rightarrow$  "Rändkauplus". Kui taotleja ostab olemasolevasse rändkauplusesse ainult sisseseade (näiteks: kassaaparaadi) siis tuleb valida andmeväljal "Objekti liik:"  $\rightarrow$  "Sisseseade (rändkaupluse)"

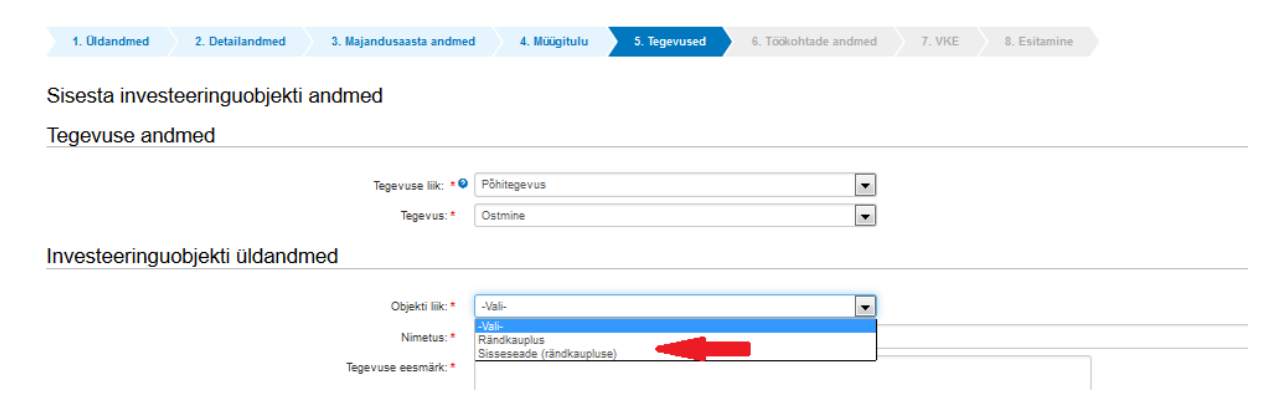

Kui tegevused andmed on sisestatud kuvatakse tegevuste sammu esilehele andmeplokk "Sisesta kinnistute kasutusõigused", kus kuvatakse kõik katastrid kuhu tegevusi on planeeritud. Konkreetse katastri kasutusõiguste sisestamiseks tuleb vajutada katastrinumbril olevale lingile. "Investeeringuobjekti asukoha kasutusõiguste sisestamisel (omand, hoonestusõigus, paigaldamise asukoha omand, kasutusvaldus, reaalservituut) saab taotleja valida, kas andmed päritakse automaatselt (kinnistusraamatust/ehitisregistrist) või mitte. Viimasel juhul tuleb taotlejal kasutusõiguste andmed sisestada käsitsi. Kui esineb mistahes probleeme kasutusõiguste sisestamisega (näiteks: toetustaotlusele tulevad aadressi alusel katastrid, mis ei ole tegelikult toetustaotlusega seotud, siis valida, et andmeid ei võetaks automaatselt. Oma selgituse esinenud olukorra kohta palume sisestada tegevuse, millega probleem esines andmeväljale "Objekti kirjeldus:"

Kui taotlusvormil ei täitnud süsteem automaatselt andmevälja - katastritunnus, siis palun kontrolli katastritunnuse täpset aadressi vajutades järgnevale lingile - http://xgis.maaamet.ee/ky/ . Sisesta esimesele andmeväljale katastritunnus, millel tegevusi tehakse. Selle peale kuvatakse kõige esimeste andmeväljadena konkreetse katastritunnuse aadress kus kataster asub. Näiteks katastritunnuse 57601:002:0580 sisestamisel saame tulemuseks, et see asub Jõgeva maakond, Pala vald, Ranna küla, Järve. Eriti tähelepanelik tuleb olla andmevälja "Lähiaadress" osas, mis antud juhul on "Järve" mitte "Järve talu". Just sõna "talu" lisamine on tihti asjaoluks miks konkreetsele aadressile katastritunnust ei leita.

# Tegevuste sammu - Avaleht

| 1. Üldandmed        | 2. Detailandmed          | 3. Majandusaasta andmed       | 4. Müügitulu      | 5. Tegevused | 6. Töökohtade andmed | 7. VKE | 8. Esitamine |  |
|---------------------|--------------------------|-------------------------------|-------------------|--------------|----------------------|--------|--------------|--|
|                     |                          |                               |                   |              |                      |        |              |  |
| Sisesta tegevi      | uste ja objektio         | le andmed                     |                   |              |                      |        |              |  |
|                     |                          |                               |                   |              |                      |        |              |  |
|                     |                          |                               |                   |              |                      |        |              |  |
|                     |                          |                               |                   |              |                      |        |              |  |
| Kokkuvõte           |                          |                               |                   |              |                      |        |              |  |
| Maksimaalne toetuse | summa taotleja kohta k   | okku kogu 20142020.a. program | mperioodi jooksul |              |                      |        |              |  |
| Programmperioodil v | eel taotlemata toetuse s | umma                          |                   |              |                      |        |              |  |
|                     |                          |                               |                   |              |                      |        |              |  |
|                     |                          |                               |                   |              |                      |        |              |  |
|                     |                          |                               |                   |              |                      |        |              |  |

# Tegevuste sammu - Tegevuse andmete sisestamine

| 1. Üldandmed 2. Detailandmed 3. Majandusaasta andmed 4. Müügit                                                                                                    | tulu 5. Tegevused 6. Töökohtade andmed 7. VKE 8. Esitamine                                                     |
|----------------------------------------------------------------------------------------------------|----------------------------------------------------------------------------------------------------|
| Sisesta investeeringuobjekti andmed                                                                                                    |                                                                                                    |
| Tegevuse andmed                                                                                                    |                                                                                                    |
| Tegevuse liik: * •                                                                                                    | Pôhitegevus 💌                                                                                                  |
| Tegevus: *                                                                                                    | Ehitamine (püstitamine/rajamine/paigaldamine)                                                                  |
| Investeeringuobjekti üldandmed                                                                                                    |                                                                                                    |
| Objekti liik:*                                                                                                    | Ehitis                                                                                                    |
| Nimetus: *                                                                                                    | Näiteks: Galvaanikatsehh                                                                                       |
| Tegevuse eesmärk: *                                                                                                    | Näiteise Teosalade edineuxate maasina osaade aaluxeriseerimistöid. Exempine footuus on autode plotkikaaned ins |
| Objekti kirjeldus: *                                                                                                    | bällater Testh koosnab is süs küzsided äre- st mis **** testhäs tässennelt siente seeb .<br>                   |
| Investeeringuobjekti detailandmed                                                                                                    |                                                                                                    |
| EMTAK tegevusvaldkonna grupp: *                                                                                                    | - Vali -                                                                                                    |
| EMTAK tegevusvaldkond, millega investeeringuobjekt seotud on: * @                                                                                                    | - Vali -                                                                                                    |
| Kas ehitataval/parendataval objektil on ehitisregistri kood?: *                                                                                                    | © Jah<br>⊙Ei                                                                                                   |
| Investeeringuobjekti kavandatav kasutamise otstarve pärast investeeringu tegemist: *                                                                                               | - Vali -                                                                                                    |
| Kas ehitusprojekt on ehitusseadustiku alusel nõutav?: *                                                                                                    | ●Jah<br>●Ei                                                                                                    |
| Kas investeeringuobjekt on seotud Euroopa Liidu toimimise lepingu I lisas nimetatud tootest<br>elektri, soojuse, vedelkütuse või gaasi (edaspidi I lisa bioenergia) tootmisega?: * | ⊙Jah<br>⊙El                                                                                                    |

# Tegevuste sammu - Tegevuse maksumuse sisestamine

| 1. Üldandmed              | 2. Detailandmed 3. Majandusaasta andmed 4. I              | lüügitulu 5. Tegevused 6. Töökohtade | andmed | 7. VKE | 8. Esitamine       |                    |          |             |               |                           |
|---------------------------|-----------------------------------------------------------|--------------------------------------|--------|--------|--------------------|--------------------|----------|-------------|---------------|---------------------------|
|                           |                                                           |                                      |        |        |                    |                    |          |             |               |                           |
| Sisesta eelarve           | e tegevusele "Ostmine ja paigaldamine:                    | Pulbervärvi pihusti"                 |        |        |                    |                    |          |             |               |                           |
| Maksimaalne toetuse su    | umma taotleja kohta kokku kogu 20142020.a. programmperioo | li jooksul                           |        |        |                    |                    |          |             |               | 150 000,00                |
| Taotlusele juba sisestati | ud kõigi tegevuste toetuse summa kokku                    |                                      | _      | _      |                    |                    |          |             |               | 0,00                      |
|                           |                                                           |                                      |        |        |                    |                    |          |             |               |                           |
|                           |                                                           | Käibemaks on toetatav:               | Ei 💡   |        |                    |                    |          |             |               |                           |
|                           |                                                           | Tegevuse esialgne abikõlblik summa:  | 0,00   |        |                    |                    |          |             |               |                           |
|                           |                                                           | Toetuse määr: *                      |        | % (Võ  | imalik toetuse mää | är: 15,00%-40,00%) |          |             |               |                           |
|                           |                                                           | Tegevuse toetuse summa:              |        |        |                    |                    |          |             |               |                           |
| Kulurida                  | Netomaksumus                                              | Maksumus käibemaksuga                |        | Esi    | ialgne abikőlblik  | summa              |          |             |               |                           |
| Pulbervärvi pihusti       | 0.00                                                      | 0,00                                 |        | 0,0    | 0                  |                    |          |             | 🖌 Muuda 🛛 🧧   | Tühjenda sisestatud andme |
| кокки                     | 0,00                                                      | 0,00                                 |        |        |                    |                    |          |             |               |                           |
|                           |                                                           |                                      |        |        |                    |                    |          |             |               |                           |
|                           |                                                           |                                      |        | Pā     | ördu tagasi "Tege  | evused" põhilehele | Salvesta | Salvesta ja | oöördu tagasi | "Tegevused" põhilehele    |

### Tegevuste sammu - Kinnistute kasutusõiguste sisestamine

|                 |                                     |                                | · · · · ·               |                                        |                                        |            |               |             |                           |                  |
|-----------------|-------------------------------------|--------------------------------|-------------------------|----------------------------------------|----------------------------------------|------------|---------------|-------------|---------------------------|------------------|
| 1. Oldan        | dmed 2. Detailandmed                | 3. Majandusaasta andmed        | 4. Müügitulu            | 5. Tegevused 6. Töökohtad              | e andmed 7. VKE 8. Esit                | lamine     |               |             |                           |                  |
| Sisesta         | tegevuste ja objektide              | andmed                         |                         |                                        |                                        |            |               |             |                           |                  |
|                 |                                     |                                |                         |                                        |                                        |            |               |             |                           | Lisa uus tegevus |
| Sulge tabeli kõ | ik alamread                         |                                |                         |                                        |                                        |            |               |             |                           |                  |
| Järje nr        | Tegevus                             | Tegevuse liik                  | Objekti liik            | Objekti nimetus                        | Esialgne abikõlblik summa              |            | Toetuse summa |             |                           |                  |
| 1               | Ostmine ja paigaldamine             | Põhitegevus                    | Masin või seade         | Pulbervärvi pihusti                    |                                        | 1 500,00   | 600,00        | Eelarve   H | Hinnapakkumus 🗏 😁 Kustuta |                  |
| кокки           |                                     |                                |                         |                                        |                                        | 1 500,00   | 600,00        |             |                           |                  |
| Katastritunr    | Vajuta katastritunnusel             | e Seotud objektid              |                         |                                        | 1                                      | Kinnistu   | number        |             | Kasutusõigus              |                  |
| Katastritunr    | us Vajuta katastritunnusel          | e Seotud objektid              |                         |                                        | 1                                      | Kinnistu   | number        |             | Kasutusõigus              |                  |
| 93701:001:0     |                                     | "Ostmine ja paigaldamine: Pult | ervärvi pihusti"        |                                        |                                        |            |               |             |                           |                  |
| Kokkuvá         | ite                                 |                                |                         |                                        |                                        |            |               |             |                           |                  |
| Maksimaaln      | e toetuse summa taotleja kohta kok  | ku kogu 20142020.a. program    | mperioodi jooksul       |                                        |                                        |            |               |             |                           | 150 000,00       |
| Programmp       | erioodil veel taotlemata toetuse su | mma                            |                         |                                        |                                        |            |               |             |                           | 150 000,00       |
|                 |                                     | Investeeringu tegemise asu     | koht (kõige suurema net | omaksumusega objekti aadressi järgi):  | Järva maakond, Väätsa vald, Lõõla küla | a, Suurfan | mi            |             |                           |                  |
|                 |                                     |                                | Käesole                 | va taotluse esialgne abikõlblik summa: | 1 500,00                               |            |               |             |                           |                  |
|                 |                                     |                                | Käesoleva               | a taotlusega taotletav toetuse summa:  | 600,00                                 |            |               |             |                           |                  |
|                 |                                     |                                |                         |                                        |                                        |            |               |             | Kustuta                   | taotlus Edasi    |

#### Tegevuste sammu - Hinnapakkumuste sisestamine

| 1. Üldand            | med 2. Detailandmed                 | 3. Majandusaasta andmed     | 4. Müügitulu                | 5. Tegevused 6. Töökohtad           | e andmed 7. VKE 8. Esitar               | nine     |               |         |          |                          |                  |
|----------------------|-------------------------------------|-----------------------------|-----------------------------|-------------------------------------|-----------------------------------------|----------|---------------|---------|----------|--------------------------|------------------|
| Sisesta t            | egevuste ja objektide               | andmed                      |                             |                                     |                                         |          |               |         |          |                          |                  |
|                      | 0 7 7                               |                             |                             |                                     |                                         |          |               | Vajuta  | Hinna    | oakkumuse lingile        | Lisa uus tegevus |
| Sulge tabeli kõi     | k alamread                          |                             |                             |                                     |                                         |          |               |         |          |                          |                  |
| Järje nr             | Tegevus                             | Tegevuse liik               | Objekti liik                | Objekti nimetus                     | Esialgne abikõlblik summa               |          | Toetuse summa |         |          | •                        |                  |
| 1                    | Ostmine ja paigaldamine             | Põhitegevus                 | Masin või seade             | Pulbervärvi pihusti                 | 1:                                      | 500,00   | 600           | ,00 Eet | arve   H | innapakkumus 🕴 🛢 Kustuta |                  |
| кокки                |                                     |                             |                             |                                     | 1:                                      | 500,00   | 600           | .00     |          |                          |                  |
| Sisesta Katastritunn | kinnistute kasutusõigu<br>19        | ISEC<br>Seotud objektid     |                             |                                     | Ki                                      | nnistu r | number        |         |          | Kasutusõigus             |                  |
| Ratastritunn         | <b>us</b>                           | Sectud objektid             | han ini shuat"              |                                     | N                                       | nnistu i | number        |         |          | Kasutusoigus             |                  |
| 33701.001.02         | ~                                   | Ostinne ja pagaitannie. Fui | vervar vr privau            |                                     |                                         |          |               |         |          |                          |                  |
| Kokkuvõ              | te                                  |                             |                             |                                     |                                         |          |               |         |          |                          |                  |
| Maksimaalne          | toetuse summa taotleja kohta koki   | ku kogu 20142020.a. program | nmperioodi jooksul          |                                     |                                         |          |               |         |          |                          | 150 000,00       |
| Programmpe           | rioodil veel taotlemata toetuse sun | nma                         |                             |                                     |                                         |          |               |         |          |                          | 150 000,00       |
|                      |                                     |                             |                             |                                     |                                         |          |               |         |          |                          |                  |
|                      |                                     | Investeeringu tegemise asi  | ikoht (koige suurema netoma | iksumusega objekti aadressi jargi): | Jarva maakond, Vaatsa vald, Loola kula, | Suurtam  | וח            |         |          |                          |                  |
|                      |                                     |                             | Käesoleva t                 | aotluse esialgne abikõlblik summa:  | 1 500,00                                |          |               |         |          |                          |                  |
|                      |                                     |                             | Käesoleva tao               | otlusega taotletav toetuse summa:   | 600,00                                  |          |               |         |          |                          |                  |
|                      |                                     |                             |                             |                                     |                                         |          |               |         |          | Kustuta t                | aotlus Edasi     |

## 6. Töökohtade andmed

Töökohtade andmed samm koosneb kahest plokist.

• Ettevõtja taotluse esitamise hetkel olevate töökohtade andmed

Taotleja sisestab toetust taotleva ettevõtja taotluse esitamise hetkel olevate töökohtade andmed. Kui teatud töötajate: ametinimetus, ülesanded ja töökoormus on samad, siis sisestatakse nende andmed ühe reana ning veerus "Taotleja olemasolevate töökohtade arv" märgitakse ära, mitu antud kirjeldusele vastavat töökohta on.

• Investeeringu tulemusel loodavad uued töökohad Taotleja sisestab investeeringu tulemusel tegevuse elluviimise asukohta loodavate <u>täistööajaga</u> töökohtade kirjeldused ja arvu. Kui teatud töötajate ametinimetus ja ülesanded on samad, siis sisestatakse nende andmed ühe reana ning veerus "Tegevuse elluviimise asukohta loodavate täistööajaga töökohtade arv" märgitakse ära, mitu antud kirjeldusele vastavat täistööajaga töökohta luuakse.

| 1. Oldandmed            | 2. Detailandmed | 3. Majandusaasta andmed         | 4. Müügitulu            | 5. Tegevused | 6. Töökohtade andme  | d 7. VKE           | 8. Esitamine       | 2                                                     |      |                                     |
|-------------------------|-----------------|---------------------------------|-------------------------|--------------|----------------------|--------------------|--------------------|-------------------------------------------------------|------|-------------------------------------|
| Olemasolevat            | e töökohtade a  | andmed 🛛                        |                         |              |                      |                    |                    |                                                       |      |                                     |
| Ametinimetus            |                 | Töökoha ülesannete li           | ühikirjeldus            |              | Töökoormus           |                    | Ta                 | aotleja olemasolevate töökohtade arv                  |      |                                     |
| Pulbervärvijad          |                 | Tegelvad detailide värv         | misega                  |              |                      |                    | 1.00               |                                                       | 12   | <b>∕</b> Muuda ⊜Kustuta             |
| Pulbervärvijad          |                 | Tegelvad detailide värv         | misega                  |              |                      |                    | 0,75               |                                                       | 2    | <i>Muuda</i> ⊜Kustuta               |
|                         |                 |                                 |                         | Kui i        | ea lõpus on nupp "Sa | lvesta rida" sii   | s antud rida ei    | ole veel salvestatud. Viimane rida peabki tühjaks jää | ăma  | Salvesta rida                       |
| Kokku                   |                 |                                 |                         |              |                      |                    | 13,50              |                                                       | 14   |                                     |
| Investeeringu           | tulemusel lood  | lavad uued töökohad             | i                       |              |                      |                    |                    |                                                       |      |                                     |
| Ametinimetus            |                 | Töökoha ülesannete lühikirje    | ldus                    |              | Tegev                | use elluviimise as | ukohta loodavate t | täistööajaga töökohtade arv                           |      |                                     |
| Detailide sisseostu juh | t               | Tegeleb tööde lepingutega ja tö | õde ajalise planeerimis | ega          |                      |                    |                    |                                                       | 1    | <i>✓</i> Muuda <sup>●</sup> Kustuta |
| Pulbervärvijad          |                 | Tegelvad detailide värvmisega   |                         |              |                      |                    |                    |                                                       | 4    | <i>M</i> uuda ⊜Kustuta              |
|                         |                 |                                 |                         |              |                      |                    |                    |                                                       |      | Salvesta rida                       |
| Kokku                   |                 |                                 |                         |              |                      |                    |                    |                                                       | 5    |                                     |
|                         |                 |                                 |                         |              |                      |                    |                    |                                                       |      |                                     |
|                         |                 |                                 |                         |              |                      |                    |                    | Kustuta taotius Salve                                 | esta | Salvesta ia edasi                   |

# 7. VKE

VKE on väikeste ja keskmise suurusega ettevõtete määratlemise reeglistik, kus antud meetmes selgitatakse välja, kas taotleja vastab VKE käsitluse mikroettevõtja kategooria nõuetele.

Süsteemi poolt päritakse ette Äriregistri andmetel tuvastatud taotleja sidus- ja partnerettevõtted. "VKE arvutuse aluseks olev keskmine töötajate arv" võetakse äriregistrist töötajate arvu andmeväljalt kuid seda saab muuta, vajutades konkreetse ettevõtte järel olevale nupule "Muuda" – antud kriteeriumiga on hõlmatud täiskohaga, osalise tööajaga, ajutised ja hooajalised töötajad. Antud kriteeriumi hulka ei arvestata: a) praktikante ja üliõpilasi, kes on praktika- või kutseõppelepingu alusel kutseoskusi omandamas ning b) rasedus- ja sünnituspuhkusel või lapsehoolduspuhkusel olevaid töötajaid. Töötajate arvu väljendatakse aasta tööühikutes (ATÜ). Üheks ühikuks loetakse kogu vaatlusaasta jooksul ettevõttes või selle nimel täiskohaga töötanud isik. Nende isikute töö, kes ei töötanud terve aasta, osalise tööajaga isikute ja hooajatöötajate töö võetakse arvesse ATÜ murdosadena.

Kui süsteemi poolt ei ole sidus- ja partnerettevõtet vormile päritud (eelkõige a) välismaal registreeritud sidus- ja partnerettevõtted ning seotused, mis äriregistris ei kajastu; b) füüsilisest isikust omanike teised ettevõtted) on taotleja võimalik neid lisada vajutades ettevõtte, millele sidus- või partnerettevõtet lisama hakatakse, järel olevale nupule "Lisa uus seos".

Esinevad teatud erandjuhul mille puhul on võimalik sidus- või partnerettevõte VKE arvestusest eemaldada ning seda saab teha, vajutades konkreetse ettevõtte järel olevale nupule "Muuda" ning valides mittearvestamise põhjuse.

Isegi kui ettevõtja kategooria ei vasta "Mikroettevõtja" tingimustele, ei tee süsteem takistusi taotluse esitamiseks ning taotleja vastavus või mittevastavus mikroettevõtja kategooria nõuetele selgitatakse menetleja poolt välja taotluse menetlemise käigus.

Seotud ettevõtteid saab avada vajutades nupul 💁 ja sulgeda vajutades nupul 으.

Konkreetsele ettevõttele seost lisades tuleb vajutada vastava ettevõtte taga oleval nupul -

🖋 Lisa uus seos

| va tabeli koik alamread                           |                                                  |               |                 |         |                |
|---------------------------------------------------|--------------------------------------------------|---------------|-----------------|---------|----------------|
| Ettevõte                                          | VKE arvutuse aluseks olev keskmine töötajate arv | Aastabilanss  | Aastakäive Arve | stuses  |                |
| faotleja ettevőtte andmed:                        |                                                  |               |                 |         | - <b>V</b> -   |
| DÜ Kiido & Levin                                  | 25,00                                            | 4 356 000,00  | 45 000,00 Jah   | 🖋 Muuda | 🖊 Lisa uus seo |
| Faotleja ettevőttega seotud ettevőtete andmed:    |                                                  |               |                 |         |                |
| Sidusettevõte Nortal AS (osalus 100,00%)          | 12,00                                            | 12 312 321,00 | 21 321,00 Jah   | 🖋 Muuda | 🖊 Lisa uus see |
| Sidusettevõte Nortal Group AS (osalus 100,00%)    |                                                  |               | Jah             | 🖋 Muuda | 🖋 Lisa uus seo |
| Sidusettevõte Medwedia Upside OÜ (osalus 100,00%) |                                                  |               | Jah             | 🖋 Muuda | / Lisa uus sec |
| Sidusettevõte WEBMEDIA OÜ (osalus 100,00%)        |                                                  |               | Jah             | 🖉 Muuda | / Lisa uus sec |

### 8. Esitamine

- Süsteem kuvab taotletava summa. Juhime tähelepanu, et tulenevalt meetme eesmärkidest ja nõuetega kindlaks määratud taotlejate ringile ei ole antud meetmes investeeringu käibemaksu osa toetusõiguslik.
- Taotlejal on võimalik avada täidetud taotluse PDF eelvaade (veendumaks, et kõik andmed on korrektselt taotlusele kirja saanud).
- Taotlejal on võimalik avaldada tahet, et soovib antud toetustaotluse ja selle maksetaotlus(t)e otsuse(d) saada elektrooniliselt.

Maksuvõlgade info uuendatakse EMTA-st üks kord ööpäevas.

Käesoleva lehe juurde on igal taotluse täitmise hetkel võimalik tagasi pöörduda, kuid seda on võimalik ka failina salvestada. Kui taotluse täitmisel tekib küsimusi, siis palume ühendust võtta investeeringutoetuste infotelefonil 737 7678 või e-posti aadressil info@pria.ee.

Kui vajad e-teenuste kasutamisel abi, palume pöörduda PRIA maakondlikesse teenindusbüroodesse, mille kontaktid leiate PRIA kodulehelt aadressil www.pria.ee/et/pria/teenindusbrood. Teenindusbüroodes on kohapeal olemas ka kliendiarvutid, mille kasutamiseks saad broneerida endale aja (http://www.pria.ee/broneering) ja meie klienditeenindajad aitavad Sul e-teenusega tutvuda ning on abiks taotluse esitamisel.

PRIA teenindusaeg on esmaspäevast reedeni kell 8.30-16.00. Lühendatud tööpäevade või erandolukordade korral on vastav teavitus e-PRIA avalehel.